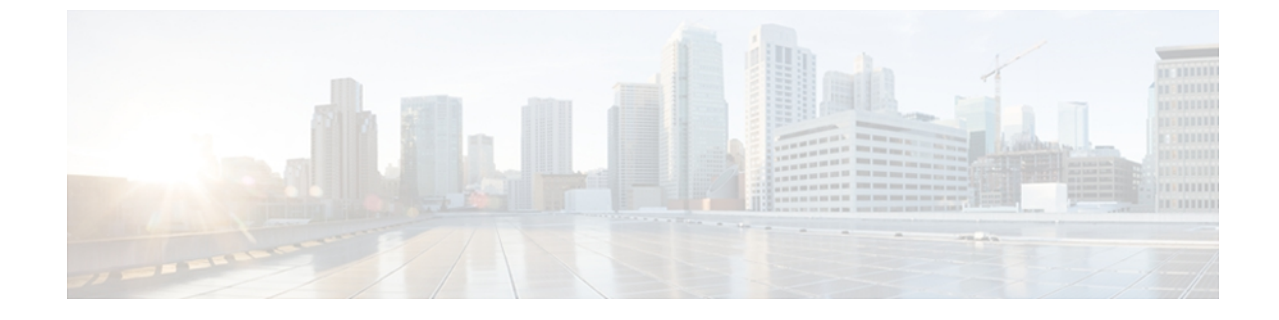

# セキュリティ、デバイス、モデル、ステー タス、およびコール統計に関する情報

この章では、Cisco Unified Wireless IP Phone 7925G、7925G-EX、および 7926G 上の [設定 (Settings)]メニューを使用して、[セキュリティ設定(Security Configuration)]メニュー、[デ バイス情報(Device Information)]メニュー、[モデル情報(Model Information)]メニュー、[ス テータス(Status)]メニュー、および[コール統計(Call Statistics)] 画面を表示する方法につい て説明します。

この章は、次の項で構成されています。

- [セキュリティ設定 (Security Configuration)] 画面の表示, 1 ページ
- ・ デバイス情報, 6 ページ
- モデル情報の表示, 11 ページ
- [ステータス (Status) ] メニュー, 12 ページ

# [セキュリティ設定(Security Configuration)] 画面の表示

Cisco Unified Wireless IP Phone の [セキュリティ設定(Security Configuration)] 画面を表示し、セキュリティ設定に関する情報を確認するには、次の手順を実行します。

#### 手順

- **ステップ1** [設定 (SETTINGS)]>[システム設定 (System Configuration)]>[セキュリティ (Security)]の順 に選択します。
- ステップ2 ナビゲーションボタンを使用して[セキュリティ設定(Security Configuration)]画面の項目をスク ロールします。

セキュリティのフィールド、(2ページ)に、この画面に表示される項目の説明を示します。

**ステップ3** [セキュリティ設定 (Security Configuration)] 画面を終了するには、[戻る (Back)] ソフトキーを 押します。

# セキュリティのフィールド

表 1: [セキュリティ設定 (Security Configuration)]のフィールド

| フィールド(Axis: Field)           | 説明                                                                                                    |  |  |  |
|------------------------------|----------------------------------------------------------------------------------------------------|--|--|--|
| Web アクセス(Web Access)         | 電話に対する Web アクセス権限を示します。                                                                                                    |  |  |  |
|                              | ディセーブル(Disabled)                                                                                                    |  |  |  |
|                              | ユーザ オプションの Web ページにアクセスできません。                                                                                                    |  |  |  |
|                              | 読み取り専用(ReadOnly)                                                                                                    |  |  |  |
|                              | 情報を表示できます。                                                                                                    |  |  |  |
|                              | フル(Full)                                                                                                    |  |  |  |
|                              | 設定ページを使用できます。                                                                                                    |  |  |  |
|                              | Web アクセス権限は、Cisco Unified Communications の管理ページで設定します。                                                                                                    |  |  |  |
| セキュリティモード (Security<br>Mode) | 電話機に設定されているセキュリティモードを表示します。デ<br>バイスのセキュリティモードは、Cisco Unified Communications<br>Manager の管理ページで設定します。                                                                                                    |  |  |  |
|                              | (注) セキュリティモードに PEAP を選択すると、電話機で<br>のサーバ証明書の検証を有効に設定できます。                                                                                                    |  |  |  |
| MIC                          | 製造元でインストールされる証明書(セキュリティ機能に使用<br>される)が電話機にインストールされている(Yes)かインス<br>トールされていない(No)かを示します。電話機の MIC を管<br>理する方法については、『Cisco Unified Communications Manager<br>Security Guide』の「Using the Certificate Authority Proxy Function」<br>の章を参照してください。 |  |  |  |
| LSC                          | ローカルで有効な証明書(LSC)(セキュリティ機能に使用され<br>る)が電話機にインストールされているかどうかを示します。<br>電話機の LSC を管理する方法については、<br>『 <i>Cisco Unified Communications Manager Security Guide</i> 』の「Using<br>the Certificate Authority Proxy Function」の章を参照してください。               |  |  |  |

|                    | フィールド(Axis: Field)     | 説明                                                                                                    |
|--------------------|------------------------|----------------------------------------------------------------------------------------------------|
| CTL ファイル(CTL File) |                        | 電話機にインストールされた Certificate Trust List (CTL) ファイ<br>ルの MD5 ハッシュを表示します。 電話機に CTL ファイルがイ<br>ンストールされていない場合、このフィールドには「未インス<br>トール (Not Installed)」と表示されます。                                                |
|                    |                        | 電話機にセキュリティが設定されている場合は、電話機がリブートまたはリセットしたときに、CTLファイルが自動的にインストールされます。 このファイルの詳細については、<br>『 <i>Cisco Unified Communications Manager Security Guide</i> 』の「Configuring the Cisco CTL Client」の章を参照してください。 |
|                    |                        | CTL ファイルが電話機にインストールされている場合、[CTL<br>ファイル (CTL File)]画面にアクセスできます。詳細について<br>は、[CTL ファイル (CTL File)]画面, (3ページ)を参照し<br>てください。                                                                            |
|                    | 信頼リスト(Trust List)      | 電話機にCTLファイルがインストールされている場合は、[信頼<br>リスト (Trust List)]画面にアクセスできます。詳細について<br>は、[信頼リスト (Trust List)]画面, (5ページ)を参照して<br>ください。                                                                             |
|                    | CAPF サーバ (CAPF Server) | 電話機が使用する CAPF の IP アドレスまたはホスト名と、ポートが表示されます。                                                                                                    |

# [CTL ファイル (CTL File)] 画面

[CTL ファイル (CTL File)] 画面には、次のオプションがあります。

#### CTL ファイル (CTL File)

電話機にインストールされた証明書信頼リスト (CTL) ファイルのMD5 ハッシュを表示し、 [CTL ファイル (CTL File)]メニューへのアクセスを提供します。電話機に CTL ファイル がインストールされていない場合、このフィールドには「未インストール (Not Installed)」 と表示されます。電話機にセキュリティが設定されている場合は、電話機がリブートまた はリセットしたときに、CTL ファイルが自動的にインストールされます。 このファイルの 詳細については、『Cisco Unified Communications Manager Security Guide』を参照してくださ い。

- このオプションに表示されるロックされた鍵のアイコン 当は、CTLファイルがロック されていることを示します。
- ロック解除された鍵のアイコンゴは、CTLファイルがロック解除されていることを示します。

CAPF サーバ (CAPF Server)

電話機で使用される CAPF サーバの IP アドレス。 このサーバに証明書がインストールされ ている場合は、証明書アイコン<sup>国</sup>も表示します。

#### Communications Manager/TFTP サーバ (Communications Manager/TFTP Server)

電話機が使用する Cisco Unified Communications Manager および TFTP サーバの IP アドレス。 このサーバに証明書がインストールされている場合は、証明書アイコン<sup>国</sup>も表示します。

CTL ファイルにプライマリ TFTP サーバ (TFTP サーバ 1) もバックアップ TFTP サーバ (TFTP サーバ2) もリストされていない場合、[ネットワークの設定 (Network Configuration)] メニューの[TFTP サーバ1 (TFTP Server 1)]オプションまたは[TFTP サーバ2 (TFTP Server 2)]に対して行った変更を保存するには、CTL ファイルのロックを解除しておく必要があ ります。これらのオプションの変更方法については、DHCP 設定を参照してください。

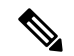

(注) ワイヤレス IP Phone が Cisco Unified Communications Manager リリース 5.0 以降に接続されている場合は、複数のセキュリティ プロファイルを電話機に割り当てることができます。 異なるセキュア Cisco Unified Communications Manager クラスタを使用する複数のセキュリティ プロファイルが電話機にある場合、別のプロファイルを有効にする前に、現在のプロファイルからCTL ファイルを削除する必要があります。 詳細については、セキュリティ プロファイルを参照してください。

## CTL ファイルのロックおよびロック解除

CTL ファイルをロックおよびロック解除するには、次の手順を実行します。

#### 手順

- **ステップ1** CTL ファイルが電話機にインストールされた場合は、[設定 (Settings)]>[システム設定 (System Configuration)]>[セキュリティ (Security)]>[CTL ファイル (CTL File)]の順に選択します。
- ステップ2 [CTL ファイル (CTL File)]メニューまでスクロールして、選択を押します。
- ステップ3 \*\*#を押して、[CTL ファイル (CTL File)]メニューのオプションをロック解除します。
- **ステップ4** これ以上作業を進めない場合は、もう一度 \*\*# を押して、このメニューのオプションをロックします。
- ステップ5 変更する CTL オプションまでスクロールして、[削除(Erase)]を押します。 変更が完了すると、CTL ファイルは自動的にロックされます。
- ステップ6 [CTL ファイル(CTL File)] 画面を終了するには、[終了(Exit)] を押します。

# [信頼リスト (Trust List)] 画面

[信頼リスト(Trust List)] 画面には、電話機が信頼しているすべてのサーバに関する情報が表示されます。

[信頼リスト(Trust List)] 画面には、次のオプションがあります。

### CAPF サーバ (CAPF Server)

電話機で使用される CAPF の IP アドレス。 このサーバに証明書がインストールされている 場合は、証明書アイコン<sup>国</sup>も表示します。

### Communications Manager/TFTP サーバ (Communications Manager/TFTP Server)

電話機が使用する Cisco Unified Communications Manager および TFTP サーバの IP アドレス。 このサーバに証明書がインストールされている場合は、証明書アイコン<sup>国</sup>も表示します。

### SRST ルータ(SRST Router)

## [信頼リスト(Trust List)] 画面へのアクセス

CTL ファイルがある電話機の[信頼リスト(Trust List)] 画面にアクセスするには、次の手順を実行します。

### 手順

- **ステップ1** [設定 (Settings)]>[セキュリティ設定 (Security Configuration)]>[信頼リスト (Trust List)]の順 に選択します。
- ステップ2 [信頼リスト(Trust List)] 画面を終了するには、[終了(Exit)] ソフトキーを押します。

### 関連トピック

ステータス メッセージの表示, (14 ページ) コール統計 (Call Statistics), (19 ページ) ファームウェア バージョン, (22 ページ)

# デバイス情報

Cisco Unified Wireless IP Phone の [デバイス情報(Device Information)] 画面にアクセスして、現在の設定についての情報を表示することができます。

- Cisco Unified Communications Manager サーバ (Cisco Unified Communications Manager server)
- ネットワーク設定 (Network settings)
- •WLAN 情報(WLAN information)
- •HTTP 情報(HTTP information)
- ・ロケール情報 (Locale information)
- ・セキュリティ設定 (Security settings)
- QoS 情報 (QoS information)

#### 関連トピック

```
    [セキュリティ設定 (Security Configuration)] 画面の表示, (1ページ)
    モデル情報の表示, (11ページ)
    [ステータス (Status)]メニュー, (12ページ)
```

# デバイス情報の表示

[デバイス情報(Device Information)] 画面を表示するには、次の手順を実行します。

#### 手順

- ステップ1 [設定メニュー (Settings menu)]>[デバイス情報 (Device Information)]の順に選択します。
- ステップ2 ナビゲーションボタンを使用して、[デバイス情報(Device Information)] 画面のいずれかのカテゴリまでスクロールし、選択を押します。
   そのカテゴリに分類された項目のリストが表示されます。
   [デバイス情報(Device Information)]のフィールド, (7ページ)に、この画面に表示されるカテゴリと項目の説明を示します。
- ステップ3 [デバイス情報 (Device Information)] 画面を終了するには、[戻る (Back)]を押します。

IPアドレス (IP Address)

I

# [デバイス情報(Device Information)]のフィールド

| 項目                                      | 説明                                                                                                    |  |  |  |
|-----------------------------------------|----------------------------------------------------------------------------------------------------|--|--|--|
| CallManager 情報(CallManager Information) |                                                                                                    |  |  |  |
| CallManager 1 $\sim$ 5                  | 電話機を登録可能な Cisco Unified Communications Manager サーバの<br>ホスト名または IP アドレス(優先度順)。また、項目には、限定<br>された Cisco Unified Communications Manager 機能を提供できる SRST<br>ルータの IP アドレスも表示されることがあります。 |  |  |  |
|                                         | 使用可能な各サーバには、Cisco Unified Communications Manager<br>サーバの IP アドレスと、次のいずれかの状態が表示されます。                                                                                             |  |  |  |
|                                         | アクティブ                                                                                                    |  |  |  |
|                                         | 現在、この電話機に対してコール処理サービスを提供している Cisco Unified Communications Manager サーバです。                                                                                                    |  |  |  |
|                                         | スタンバイ                                                                                                    |  |  |  |
|                                         | 現在のサーバが使用不能になった場合に、この電話機が切り<br>替え先とする Cisco Unified Communications Manager サーバで<br>す。                                                                                           |  |  |  |
|                                         | 空欄                                                                                                    |  |  |  |
|                                         | 現在、この Cisco Unified Communications Manager サーバへの<br>接続はありません。                                                                                                    |  |  |  |
| ネットワーク情報(Network                        | Information)                                                                                                    |  |  |  |
| DHCP サーバ(DHCP<br>Server)                | 電話機のIPアドレスの取得元となるDHCPサーバのIPアドレス。                                                                                                    |  |  |  |
| MACアドレス(MAC<br>Address)                 | 電話機の MAC アドレス。                                                                                                    |  |  |  |
| ホスト名 (Host Name)                        | 電話機のMACアドレスに基づいて電話機に自動的に割り当てられ<br>る一意の固定された名前。                                                                                                    |  |  |  |
| ドメイン名 (Domain Name)                     | 電話機が常駐している DNS の名前。                                                                                                    |  |  |  |

表 2: [デバイス情報 (Device Information)] カテゴリと項目

電話機の IP アドレス。

| 項目                                    | 説明                                                           |  |  |
|---------------------------------------|--------------------------------------------------------------|--|--|
| サブネットマスク(Subnet<br>Mask)              | 電話機で使用されるサブネット マスク。                                          |  |  |
| TFTPサーバ1 (TFTP Server<br>1)           | 電話機で使用されるプライマリ TFTP サーバ。                                     |  |  |
| TFTPサーバ2 (TFTP Server<br>2)           | 電話機で使用されるセカンダリ TFTP サーバ。                                     |  |  |
| デフォルト ルータ 1<br>(Default Router 1)     | 電話機で使用されるデフォルト ゲートウェイの IP アドレス。                              |  |  |
| DNS サーバ 1 (DNS Server<br>1)           | 電話機で使用されるプライマリ DNS サーバ。                                      |  |  |
| DNS サーバ 2 (DNS Server<br>2)           | 電話機で使用されるバックアップ DNS サーバ。                                     |  |  |
| ロードサーバ (Load<br>Server)               | 電話機がファームウェアのアップグレードに使用する代替サーバ<br>のホスト名または IP アドレス。           |  |  |
| CDPを使う(CDP Enabled)                   | ネットワークが Cisco Discovery Protocol (CDP) を使用しているか<br>どうかを示します。 |  |  |
| DHCP を使う(DHCP<br>Enabled)             | この電話機の IP アドレスの割り当てに DHCP が使用されているか<br>どうかを示します。             |  |  |
| 代替 TFTP(Alternate<br>TFTP)            | この電話機がDHCPによって割り当てられているもの以外のTFTP<br>サーバを使用するかどうかを示します。       |  |  |
| WLAN 情報(WLAN information)             |                                                              |  |  |
| プロファイル名(Profile<br>Name)              | 電話機が現在使用しているネットワーク プロファイルの名前。                                |  |  |
| SSID                                  | 電話機が現在使用している SSID。                                           |  |  |
| 802.11 モード(802.11<br>Mode)            | 電話機が現在使用しているワイヤレス信号モード。                                      |  |  |
| シングルアクセスポイント<br>(Single Access Point) | 電話機がスキャニングを最小化するか(イネーブル)、AP 頻度を<br>スキャンするか(ディセーブル)を示します。     |  |  |

I

| 項目                                 | 説明                                                                                                    |  |  |
|------------------------------------|----------------------------------------------------------------------------------------------------|--|--|
| 省電力モード(Call Power<br>Save Mode)    | 電話機がバッテリ電源 PS-Poll または U-APSD の保存に使用する省<br>電力モードのタイプ。                                                  |  |  |
| セキュリティ モード<br>(Security Mode)      | 電話機がワイヤレス ネットワークで現在使用している認証方式。                                                                         |  |  |
| 暗号化タイプ(Encryption<br>Type)         | 電話機がワイヤレスネットワークで現在使用している暗号化方式。                                                                         |  |  |
| キー管理 (Key<br>Management)           | 電話機がワイヤレス ネットワークで現在使用している暗号キー管<br>理。                                                                   |  |  |
| 送信出力(Tx Power)                     | 電話機の送信出力設定。                                                                                            |  |  |
| HTTP 情報(HTTP Informatio            | on)                                                                                                    |  |  |
| ディレクトリ URL<br>(Directories URL)    | 電話機でディレクトリ情報の取得元となるサーバの URL。                                                                           |  |  |
| サービス URL(Services<br>URL)          | 電話機が Cisco Unified IP Phone サービスを取得するサーバの URL。                                                         |  |  |
| メッセージ URL(Messages<br>URL)         | 電話機でメッセージサービスの取得元となるサーバの URL。                                                                          |  |  |
| 情報 URL(Information<br>URL)         | 電話機に表示されるヘルプ テキストの URL。                                                                                |  |  |
| 認証 URL(Authentication URL)         | 電話機のWebサーバに発行された要求を検証するために、電話機が使用するURL。                                                                |  |  |
| プロキシサーバの URL<br>(Proxy Server URL) | 未使用。                                                                                                   |  |  |
| アイドル URL(Idle URL)                 | 未使用。                                                                                                   |  |  |
| ロケール情報 (Locale information)        |                                                                                                    |  |  |
| ユーザロケール(User<br>Locale)            | 電話機のユーザに関連付けられているユーザロケール。 言語、<br>フォント、日付と時刻の形式、および英数字キーボードのテキス<br>ト情報など、ユーザをサポートするための一連の詳細情報を示し<br>ます。 |  |  |

| 項目                                              | 説明                                                                                          |  |  |  |
|-------------------------------------------------|---------------------------------------------------------------------------------------------|--|--|--|
| ネットワーク ロケール<br>(Network Locale)                 | 電話機のユーザに関連付けられたネットワーク ロケール。電話機<br>が使用するトーンと断続周期の定義など、特定の場所にある電話<br>機をサポートするための一連の詳細情報を示します。 |  |  |  |
| ユーザロケールバージョン<br>(User Locale Version)           | 電話機にロードされたユーザロケールのバージョン。                                                                    |  |  |  |
| ネットワーク ロケールバー<br>ジョン(Network Locale<br>Version) | 電話機にロードされたネットワーク ロケールのバージョン。                                                                |  |  |  |
| セキュリティ情報(Security                               | Information)                                                                                |  |  |  |
| GARP を使う(GARP<br>Enabled)                       | 電話機が Gratuitous ARP 応答から MAC アドレスを取得するかどうかを示します。                                            |  |  |  |
| セキュリティ モード<br>(Security Mode)                   | 電話機に割り当てられたセキュリティ モード。                                                                      |  |  |  |
| Web アクセス(Web                                    | 電話に対する Web アクセス権限を示します。                                                                     |  |  |  |
| Access)                                         | ディセーブル                                                                                      |  |  |  |
|                                                 | ユーザ オプションの Web ページにアクセスできません。                                                               |  |  |  |
|                                                 | 読み取り専用(ReadOnly)                                                                            |  |  |  |
|                                                 | 情報の表示のみできます。                                                                                |  |  |  |
|                                                 | フル(Full)                                                                                    |  |  |  |
|                                                 | 設定ページを使用できます。                                                                               |  |  |  |
|                                                 | Web アクセス権限は、Cisco Unified Communications の管理ページ<br>で設定します。                                  |  |  |  |
| QoS 情報(QoS Information)                         |                                                                                             |  |  |  |
| 通話制御の DSCP(DSCP for<br>Call Control)            | コール制御シグナリングの Diffserv コード ポイント (DSCP) IP 分類                                                 |  |  |  |
| 設定の DSCP(DSCP for<br>Configuration)             | 電話機の設定転送の DSCP IP 分類。                                                                       |  |  |  |
| サービスのDSCP(DSCP for<br>Services)                 | 電話機ベースのサービスの DSCP IP 分類。                                                                    |  |  |  |

# モデル情報の表示

Cisco Unified Wireless IP Phone の [モデル情報(Model Information)] 画面を表示して、ハードウェ アとソフトウェアに関する情報を確認できます。

この画面を表示するには、次の手順を実行します。

#### 手順

- **ステップ1** [設定 (SETTINGS)]>[モデル情報 (Model Information)]の順に選択します。
- ステップ2 ナビゲーションボタンを使用して、[モデル情報 (Model Information)] 画面の項目をスクロールします。
   [モデル情報 (Model Information)]のフィールド, (11ページ)に、この画面に表示される項目の説明を示します。
- ステップ3 [モデル情報 (Model Information)] 画面を終了するには、[戻る (Back)]を押します。

# [モデル情報(Model Information)]のフィールド

| フィールド(Axis: Field)               | 説明                            |
|----------------------------------|-------------------------------|
| モデル番号(Model Number)              | 電話機のモデル番号。                    |
| MACアドレス(MAC<br>Address)          | 電話機の MAC アドレス。                |
| アプリケーション ロード ID<br>(App Load ID) | 電話機上で動作する、出荷時にインストール済みのロードID。 |
| シリアル番号 (Serial Number)           | 電話機のシリアル番号。                   |

#### 表 3 : [モデル情報 (Model Information)]のフィールド

| フィールド(Axis: Field)                        | 説明                                                                                       |  |
|-------------------------------------------|------------------------------------------------------------------------------------------|--|
| WLAN 規制区域(WLAN<br>Regulatory Domain)      | この電話機が動作する必要のあるワイヤレス規制ドメインの<br>ID。                                                       |  |
|                                           | 1050                                                                                     |  |
|                                           | 北米                                                                                       |  |
|                                           | 3051                                                                                     |  |
|                                           | 欧州(ETSI)                                                                                 |  |
|                                           | 4157                                                                                     |  |
|                                           | 日本                                                                                       |  |
|                                           | 5252                                                                                     |  |
|                                           | オーストラリア、ニュージーランド、アジア、および太平<br>洋地域を含むワールド モード                                             |  |
| USB ベンダー ID(USB Vendor<br>Id)             | ベンダーをシスコとして識別する固有コード。                                                                    |  |
| USB 製品 ID(USB Product ID)                 | 電話機をシスコ製品として識別する固有コード。                                                                   |  |
| RNDIS デバイス アドレス<br>(RNDIS Device Address) | 電話機の USB Remote Network Driver Interface Specification<br>(RNDIS) に製造元が割り当てた固有 MAC アドレス。 |  |
| RNDIS ホスト アドレス<br>(RNDIS Host Address)    | ホストの USB RNDIS に製造元が割り当てた固有 MAC アドレス。                                                    |  |

### 関連トピック

[セキュリティ設定 (Security Configuration)] 画面の表示, (1ページ)
 デバイス情報, (6ページ)
 [ステータス (Status)]メニュー, (12ページ)

# [ステータス(Status)] メニュー

[ステータス (Status)]メニューには次のオプションが含まれます。これらは電話機とその動作に 関する情報を示します。

#### ステータス メッセージ (Status Messages)

[ステータスメッセージ(Status Messages)] 画面を表示します。この画面には、重要なシステムメッセージのログが表示されます。

#### ネットワーク統計 (Network Statistics)

[ネットワーク統計(Network Statistics)] 画面を表示します。この画面には、イーサネット トラフィックの統計情報が表示されます。

#### コール統計(Call Statistics)

[コール統計(Call Statistics)] 画面を表示します。この画面には、カウンタ、統計、および 音声品質メトリックが表示されます。

#### ファームウェア バージョン (Firmware Versions)

[ファームウェアバージョン (Firmware Versions)]画面を表示します。この画面には、電話 機で実行中のファームウェアに関する情報が表示されます。

#### 近接リスト(Neighbor List)

隣接する AP と、現在接続されている AP についての情報を表示します。

#### サイト調査(Site Survey)

すべてのチャネルのワイヤレスメディアを表示し、Basic Service Set (BSS) に属する AP を 検出します。

#### トレースの設定(Trace Settings)

電話機のデバッグ情報を表示します。 この画面から、次のデバッグオプションを使用できます。

- ・リモート syslog (Remote syslog)
- ・トレースレベル (Trace levels)
- ログの維持 (Preserve logs)
- ・トレース レベルの維持 (Preserve trace levels)

#### 関連トピック

サイト調査の実行 近接リストの作成 ファームウェアバージョン, (22ページ) コール統計 (Call Statistics), (19ページ) ネットワーク統計の表示, (17ページ) ステータスメッセージの表示, (14ページ)

## ステータス メッセージの表示

[設定(Settings)] メニューと [ステータス(Status)] メニューを使用して Cisco Unified Wireless IP Phone のステータス メッセージを表示できます。 [ステータス メッセージ(Status Messages)] 画 面には、電話機が最近生成したステータス メッセージが最大 10 件表示されます。

この画面には、電話機が起動を完了していない場合でも、いつでもアクセスできます。[ネット ワーク統計(Network Statistics)]のフィールド,(18ページ)に、表示される可能性のあるス テータスメッセージを示します。また、この表には、表示されているエラーの対処方法も示され ています。

ステータス メッセージを表示するには、次の手順を実行します。

#### 手順

- ステップ1 [設定 (Settings)]>[ステータス (Status)]の順に選択します。
- ステップ2 [ステータス メッセージ(Status Messages)]を選択します。 ステータス メッセージのリストが表示されます。
- ステップ3 メッセージを削除するには、[クリア (Clear)]を押します。
- ステップ4 画面を終了するには、[戻る (Back)]を押します。

## ステータス メッセージ (Status Messages)

#### 表4:ステータスメッセージ、説明、考えられる状況と対処方法

| ステータス メッ<br>セージ                          | 説明                                                    | 考えられる状況と対処方法                                                                                                    |
|------------------------------------------|-------------------------------------------------------|----------------------------------------------------------------------------------------------------|
| 電話機に不良 MIC<br>があります(Bad<br>MIC on phone) | セキュリティ機能に使用される、<br>製造元でインストールされる証明<br>書(MIC)が破損しています。 | 電話機の MIC を管理する方法については、<br>『 <i>Cisco Unified Communications Manager Security Guide</i> 』の<br>「Using the Certificate Authority Proxy Function」の章を参照して<br>ください。 |

I

I

| ステータス メッ<br>セージ                                 | 説明                                                                                   | 考えられる状況と対処方法                                                                                                    |
|-------------------------------------------------|--------------------------------------------------------------------------------------|----------------------------------------------------------------------------------------------------|
| CFG ファイルが見<br>つかりません<br>(CFG file not<br>found) | TFTP サーバで、名前ベースのコ<br>ンフィギュレーション ファイル<br>とデフォルトのコンフィギュレー<br>ション ファイルのどちらも見つ<br>かりません。 | 電話機用の設定ファイルは、電話機が Cisco<br>Unified Communications Manager データベースに追加されたと<br>きに作成されます。 該当する電話機が Cisco<br>Unified Communications Manager データベースに追加されてい<br>ない場合、TFTP サーバでは「CFG ファイルが見つかりません<br>(CFG File Not Found)」という応答が生成されます。 |
|                                                 |                                                                                      | <ul> <li>電話機が Cisco Unified Communications Manager に登録されていません。</li> </ul>                                                                                                    |
|                                                 |                                                                                      | 電話機を自動登録できない場合は、手動で電話機を<br>Cisco Unified Communications Manager に追加する必要があ<br>ります。 詳細についてはCisco Unified Communications<br>Manager に電話機を追加する方法 を参照してください。                                                                       |
|                                                 |                                                                                      | <ul> <li>DHCPを使用している場合は、DHCPサーバが正しいTFTP<br/>サーバをポイントしていることを確認してください。</li> </ul>                                                                                                    |
|                                                 |                                                                                      | <ul> <li>スタティック IP アドレスを使用している場合は、TFTP<br/>サーバの設定を確認してください。TFTPサーバの割り当<br/>ての詳細については、IP ネットワークの設定を参照して<br/>ください。</li> </ul>                                                                                                   |
| CTL がインストー<br>ルされました<br>(CTL Installed)         | Certificate Trust List (CTL; 証明書<br>信頼リスト)ファイルが電話機に<br>インストールされました。                  | なし。 このメッセージは情報を通知するだけです。<br>CTLファイルの詳細については、『Cisco Unified Communications<br>Manager Security Guide』を参照してください。                                                                                                    |
| CTL の更新失敗                                       | 電話機で Certificate Trust List                                                          | TFTP サーバの CTL ファイルに問題があります。                                                                                                    |
| (CTL update failed)                             | (CTL; 証明書信頼リスト)ファ<br>イルを更新できませんでした。                                                  | 詳細については、『Cisco Unified Communications Manager Security Guide』を参照してください。                                                                                                    |
| IP が重複していま<br>す (Duplicate IP)                  | 電話機に割り当てられた IP アド<br>レスは、別のデバイスが使用中で<br>す。                                           | <ul> <li>電話機にスタティック IP アドレスが割り当てられている<br/>場合は、重複する IP アドレスを割り当てていないことを<br/>確認してください。 詳細については、IP ネットワークの<br/>設定を参照してください。</li> </ul>                                                                                           |
|                                                 |                                                                                      | <ul> <li>DHCPを使用している場合は、DHCPサーバの設定を確認<br/>してください。</li> </ul>                                                                                                    |
| LCS 操作が失敗し<br>ました(LCS<br>operation failed)      | セキュリティ機能に使用される、<br>ローカルで有効な証明書(LSC)<br>が適切にインストールされません<br>でした。                       | 電話機の LSC を管理する方法については、<br>『 <i>Cisco Unified Communications Manager Security Guide</i> 』の<br>「Using the Certificate Authority Proxy Function」の章を参照して<br>ください。                                                                 |

| ステータス メッ<br>セージ                                  | 説明                                              | 考えられる状況と対処方法                                                                                                    |
|--------------------------------------------------|-------------------------------------------------|----------------------------------------------------------------------------------------------------|
| LCS 操作が完了し<br>ました(LCS<br>operation<br>complete)  | 電話機で LCS が正常に更新されました。                           | 電話機の LSC を管理する方法については、<br>『 <i>Cisco Unified Communications Manager Security Guide</i> 』の<br>「Using the Certificate Authority Proxy Function」の章を参照して<br>ください。                                                                                                    |
| TFTP エラー<br>(TFTP error)                         | 電話機が、TFTP サーバによって<br>提供されたエラー コードを認識<br>していません。 | Cisco TAC に連絡してください。                                                                                                    |
| 認証されていない<br>TFTP (TFTP server<br>not authorized) | 指定された TFTP サーバが電話機<br>の CTL に存在しません。            | <ul> <li>・DHCP サーバが正しく設定されておらず、正しいTFTP<br/>サーバアドレスが提供されていません。この場合、TFTP<br/>サーバの設定を更新して、正しいTFTP サーバを指定しま<br/>す。</li> <li>・電話機が静的 IP アドレスを使用している場合は、電話機<br/>の設定に使用されているTFTP サーバアドレスが、間違っ<br/>ている可能性があります。この場合、電話機の[ネット<br/>ワークの設定(Network Configuration)]メニューで正しい<br/>TFTP サーバアドレスが正しい場合、CTL に問題がある<br/>と考えられます。この場合、正しいTFTP サーバが確実<br/>にこのファイルに含まれるように、CTL クライアントを<br/>実行して CTL ファイルを更新します。</li> </ul> |
| TFTP タイムアウト<br>(TFTP timeout)                    | TFTP サーバが応答しませんでした。                             | <ul> <li>・ネットワークがビジーになっている:このエラーは、ネットワーク負荷が軽減されると、自動的に解決します。</li> <li>・TFTPサーバと電話機との間にネットワーク接続がない:<br/>ネットワーク接続を確認してください。</li> <li>・TFTPサーバがダウンしている:TFTPサーバの設定を確認してください。</li> </ul>                                                                                                    |

## コンフィギュレーション ファイル名の表示

[設定(Settings)] メニューと [ステータス(Status)] メニューを使用して、Cisco Unified Wireless IP Phone のコンフィギュレーション ファイルの名前を判別できます。

コンフィギュレーションファイル名を見つけるには、次の手順を実行します。

#### 手順

- **ステップ1** [設定 (SETTINGS)]>[ステータス (Status)]の順に選択します。
- ステップ2 [ステータス メッセージ (Status Messages)]を選択します。
   電話機に、次の形式でコンフィギュレーション ファイルの名前が表示されます。
   SEPmacaddress.cnf.xml または SEPmacaddress.cnf.xml.enc.sgn。
- **ステップ3** 画面を終了するには、[戻る(Back)]を押します。

#### 関連トピック

```
ステータス メッセージの表示, (14 ページ)
ネットワーク統計の表示, (17 ページ)
コール統計 (Call Statistics), (19 ページ)
ファームウェア バージョン, (22 ページ)
```

## ネットワーク統計の表示

[設定 (Settings)]メニューと [ステータス (Status)]メニューを使用して、電話機とネットワークパフォーマンスの情報を表示できます。

[ネットワーク統計(Network Statistics)]を表示するには、次の手順を実行します。

#### 手順

- ステップ1 [設定(SETTINGS)]>[ステータス(Status)]>[ネットワーク統計(Network Statistics)]を押し ます。 統計のリストが表示されます。
- ステップ2 ナビゲーションボタンを使用して[ネットワーク統計(Network Statistics)]画面の項目をスクロールします。
   [ネットワーク統計(Network Statistics)]のフィールド,(18ページ)に、この画面に表示される項目の説明を示します。
- ステップ3 [ネットワーク統計 (Network Statistics)] 画面を終了するには、[戻る (Back)] を押します。

#### 関連トピック

```
ステータス メッセージの表示, (14 ページ)
コール統計 (Call Statistics), (19 ページ)
ファームウェア バージョン, (22 ページ)
```

1

# [ネットワーク統計(Network Statistics)]のフィールド

| 表 5: | <i>[</i> ネッ | トワー | ク統計 | (Network Statistics) | ]画面のフ | ィールド |
|------|-------------|-----|-----|----------------------|-------|------|
|------|-------------|-----|-----|----------------------|-------|------|

| 項目                                                                                                    | 説明                                                                |  |
|----------------------------------------------------------------------------------------------------|-------------------------------------------------------------------|--|
| 使用可能時間(Up Time)                                                                                                    | 電話機が Cisco Unified Communications Manager に接続してから経過した時間(日および時間単位) |  |
| RxPkts                                                                                                    | 電話機が受信したパケットの数。                                                   |  |
| RxErr                                                                                                    | 電話機が受信したエラー パケットの数                                                |  |
| RxUcast                                                                                                    | 電話機が受信したユニキャスト パケットの数                                             |  |
| RxMcast                                                                                                    | 電話機が受信したマルチキャストパケットの数                                             |  |
| RxBcast                                                                                                    | 電話機が受信したブロードキャストパケットの数。                                           |  |
| FcsErr                                                                                                    | フレーム チェックサム(FCS)エラーのあるパケットの数                                      |  |
| Tx Failed                                                                                                    | 失敗したパケット送信数                                                       |  |
| RcvBeacons                                                                                                    | 電話機が受信したビーコンの数                                                    |  |
| AssocRej                                                                                                    | AP アソシエーション拒否の数                                                   |  |
| AssocTmOut                                                                                                    | AP アソシエーション タイムアウトの数                                              |  |
| AuthRej                                                                                                    | 認証拒否の数                                                            |  |
| AuthTmOut                                                                                                    | 認証タイムアウトの数                                                        |  |
| 次のネットワーク統計項目には、ベストエフォート(Best Effort)(BE)、バックグラウンド<br>(Background)(BK)、ビデオ(Video)(VI)、およびボイス(Voice)(VO)の各APキュー<br>が表示されます。 |                                                                   |  |
| TxPkts                                                                                                    | 電話機が送信したパケットの数                                                    |  |
| TxErr                                                                                                    | 送信エラーの数                                                           |  |
| TxUcast                                                                                                    | 電話機が送信したユニキャスト パケットの数                                             |  |
| TxMcast                                                                                                    | 電話機が送信したマルチキャスト パケットの数                                            |  |
| TxBcast                                                                                                    | 電話機が送信したブロードキャスト パケットの数                                           |  |

| 項目        | 説明                             |
|-----------|--------------------------------|
| RTSFail   | 失敗した送信要求(RTS)の数                |
| ACKFail   | 失敗したパケット通知の数                   |
| Retry     | 電話機がパケットの送信を再試行した回数            |
| MRetry    | 電話機がマルチキャストパケットの送信を再試行した回数     |
| RetryFail | 電話機がパケットの送信を再試行して失敗した回数        |
| AgedPkts  | 送信タイムアウトによって送信キューから削除されたパケットの数 |
| OtherFail | その他の理由で送信に失敗したパケットの数           |
| Success   | 正常に送信されたパケットの数                 |
| MaxFail   | 最大再試行回数の上限に達して失敗した最大シーケンス      |

# コール統計 (Call Statistics)

次の方法で電話機の[コールの統計(Call Statistics)]画面にアクセスして、カウンタ、統計情報、 および音声品質メトリックを表示できます。

#### コール中

選択ボタンを2回素早く押して、コール情報を表示できます。

#### コール後

[コール統計(Call Statistics)] 画面を表示して、最後のコール中に取り込まれたコール情報 を表示できます。

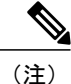

Web ブラウザを使用して [ストリームの統計(Streaming Statistics)] Web ページにアクセスすることにより、リモートでコールの統計情報を表示することができます。 リモート モニタリングの詳細については、リモート モニタリング を参照してください。

単一のコールに複数の音声ストリームが含まれる場合がありますが、最後の音声ストリームに関 するデータだけがキャプチャされます。音声ストリームは、2つのエンドポイント間のパケット ストリームです。一方のエンドポイントが保留になると、コールが引き続き接続されている場合 でも、音声ストリームは停止します。コールが再開されると、新しい音声パケットストリームが 開始され、以前のコールデータは新しいコールデータによって上書きされます。

#### 関連トピック

ステータス メッセージの表示, (14 ページ) ネットワーク統計の表示, (17 ページ) ファームウェア バージョン, (22 ページ)

## コール統計の表示

最後のボイスストリームの詳細を示す[コールの統計(Call Statistics)] 画面を表示するには、次の手順を実行します。

#### 手順

- ステップ1 [設定 (SETTINGS)]>[ステータス (Status)]の順に押します。
- ステップ2 [コール統計(Call Statistics)]までスクロールし、選択します。統計のリストが表示されます。
- **ステップ3** ナビゲーションボタンを使用して[コール統計(Call Statistics)]画面の項目をスクロールします。 コール統計のフィールド, (20ページ)に、この画面に表示される項目の説明を示します。
- ステップ4 [コール統計(Call Statistics)] 画面を終了するには、[戻る(Back)]を押します。

## コール統計のフィールド

#### 表 6: コールの統計の項目

| 項目                 | 説明                                                                                                |
|--------------------|---------------------------------------------------------------------------------------------------|
| RxТуре             | 受信されたボイス ストリームのタイプ (RTP ストリーミングオー<br>ディオ):G.729、G.722/iLBC、G.711 u-law、G.711 A-law、または<br>Lin16k。 |
| ТхТуре             | 送信されたボイス ストリームのタイプ(RTP ストリーミング オー<br>ディオ):G.729、G.722/iLBC、G.711 u-law、G.711 A-law、または<br>Lin16k。 |
| 受信サイズ(Rcvr Size)   | 受信中の音声ストリーム(RTP ストリーミング オーディオ)の音<br>声パケット サイズ(ミリ秒)。                                               |
| 送信サイズ(Sender Size) | 送信中の音声ストリームの音声パケットサイズ(ミリ秒)。                                                                       |

I

ſ

| 項目                                   | 説明                                                                                                    |
|--------------------------------------|----------------------------------------------------------------------------------------------------|
| 受信パケット(Revr<br>Packets)              | 音声ストリームが開始されてから受信した RTP 音声パケットの数。                                                                                                    |
|                                      | (注) この数値は、必ずしもコールの開始以降に受信した RTP<br>音声パケットの数と等しいとは限りません。これは、<br>コールが途中で保留されることがあるからです。                                                                                                    |
| 送信パケット(Sender<br>Packets)            | 音声ストリームの開始以降に送信された RTP 音声パケットの数。                                                                                                    |
|                                      | (注) この数値は、必ずしもコールの開始以降に送信された<br>RTP 音声パケットの数と等しいとは限りません。これ<br>は、コールが途中で保留されることがあるからです。                                                                                                    |
| 平均ジッタ(Avg Jitter)<br>(value1/value2) | RTP パケット ジッタの推定平均値(パケットがネットワークを経<br>由する際の動的な遅延)。                                                                                                    |
|                                      | • Valuel は平均ジッタ(ミリ秒単位)です。                                                                                                    |
|                                      | • Value2 は現在のオーディオ フレーム バッファの深さ(秒単<br>位)です。                                                                                                    |
| 最大ジッタ(Max Jitter)                    | 受信中の音声ストリームが開始されてから測定された最大ジッタ。                                                                                                    |
| 受信削除(Rcvr Discarded)                 | 受信中の音声ストリームで廃棄された RTP パケットの数(不良パ<br>ケット、過度の遅延などによる)。                                                                                                    |
|                                      | (注) 電話機は、シスコゲートウェイによって生成されたペイ<br>ロードタイプ19のコンフォートノイズパケットを廃棄<br>します。これによって、このカウンタが増分されます。                                                                                                    |
| 受信喪失パケット(RcvrLost<br>Packets)        | 失われた RTP パケット(転送中に喪失)。                                                                                                    |
| 音声品質メトリック (Voice Quality Metrics)    |                                                                                                    |
| MOS LQK                              | <ul> <li>リスニング品質(LQK)の平均オピニオン評点(MOS)を客観的</li> <li>に評価するスコアで、5(優良)~1(不良)でランク付けされます。このスコアは、ボイスストリームの先行の8秒間でのフレーム損失を原因とする、可聴の秘匿イベントに基づいています。詳細については、音声品質のモニタリングを参照してください。</li> <li>(注) MOS LOK スコアは、Cisco Unified IP Phone が使用する</li> </ul> |
|                                      | コーデックのタイプに基づいて変化する可能性があります。                                                                                                    |
| 平均 MOS LQK(Avg MOS<br>LQK)           | 音声ストリーム全体で測定された平均 MOS LQK スコア。                                                                                                    |

| 項目                                  | 説明                                                                                                    |
|-------------------------------------|----------------------------------------------------------------------------------------------------|
| 最小 MOS LQK(Min MOS<br>LQK)          | 音声ストリームの開始以降に測定された最も低い MOS LQK スコア。                                                                           |
| 最大 MOS LQK(Max MOS<br>LQK)          | 音声ストリーム開始以降に測定されたベースライン MOS LQK スコアまたは最も高い MOS LQK スコア。                                                       |
|                                     | これらのコーデックは、フレーム損失なしの通常の条件で次の最大 MOS LQK スコアを提供します。                                                             |
|                                     | ・G.711 は 4.5                                                                                                  |
|                                     | • G.729 A /AB は 3.7                                                                                           |
| MOS LQK のバージョン<br>(MOS LQK Version) | MOSLQKのスコアを計算するために使用されるシスコ独自のアル<br>ゴリズムのバージョン。                                                                |
| 累積フレーム損失率<br>(CumConcealRatio)      | 隠蔽フレームの合計数を、音声ストリームの開始から受信した音<br>声フレームの合計数で割ったもの。                                                             |
| 直近フレーム損失率<br>(IntConcealRatio)      | アクティブな音声に先行する3秒間の間隔における、音声フレームに対する隠蔽フレームの比率。音声アクティビティ検出(VAD)を使用する場合は、アクティブな音声を3秒集めるために、もっと長い間隔が必要になる可能性があります。 |
| 最大フレーム損失率<br>(MaxConcealRatio)      | 音声ストリームの開始以降、最も高い間隔の損失率。                                                                                      |
| フレーム損失発生秒数<br>(Conceal Secs)        | 音声ストリームの開始以降、秘匿イベント(フレーム損失)があった秒数([深刻なフレーム損失発生秒数(Severely Conceal Secs)]の値を含む)。                               |
| 深刻なフレーム損失発生秒<br>数(SevConcealSecs)   | 音声ストリームの開始以降、5%を超える隠蔽イベント(フレーム<br>損失)があった秒数。                                                                  |

# ファームウェア バージョン

[ファームウェア情報 (Firmware Info)] 画面を表示して、Cisco Unified Wireless IP Phone で使用されているファームウェアのバージョンを確認できます。ファームウェアバージョン名は次の形式になります。

Product\_Name-Model-Protocol.Version Number.Filetype

Cisco Unified Wireless IP Phone 7925G、7925G-EX、および 7926G のファームウェア リリースの例 は、cmterm-7925-sccp.X-0-0.cop.sgn です。

#### 関連トピック

```
ステータス メッセージの表示, (14 ページ)
ネットワーク統計の表示, (17 ページ)
コール統計 (Call Statistics), (19 ページ)
```

## ファームウェア バージョンの表示

ファームウェアの情報を表示するには、次の手順を実行します。

#### 手順

ſ

- ステップ1 [設定 (SETTINGS)]>[ステータス (Status)]の順に選択します。
- **ステップ2** [ファームウェアバージョン(Firmware Versions)]を選択します。
- ステップ3 複数の項目から1つを表示するには、その項目までスクロールして、選択を押します。
- ステップ4 [ファームウェアバージョン (Firmware Versions)] 画面を終了するには、[戻る (Back)]を押します。

## [ファームウェア バージョン (Firmware Version)]のフィールド

#### 表 7: ファームウェア バージョン情報

| 項目                                      | 説明                                        |
|-----------------------------------------|-------------------------------------------|
| アプリケーション ロー<br>ド ID(App Load ID)        | 電話機で実行されているファームウェアのバージョンを識別します            |
| 起動ロード ID(Boot<br>Load ID)               | 電話機上で動作する、出荷時にインストール済みのロードの ID。           |
| WLAN ドライバ ID<br>(WLAN Driver ID)        | ワイヤレス LAN ドライバのバージョンを識別します                |
| WLAN ファームウェア<br>ID(WLAN Firmware<br>ID) | 電話機で作動しているワイヤレスLANファームウェアのバージョンを<br>識別します |

ファームウェア バージョン

I